## **Credit Card payment option via PayDollar (Effective 10 March 2025)**

For payments of filing deviations, you may use the Credit Card payment option via the PayDollar payment portal.

1. After inputting and checking all filing details, select the **"Proceed to Payment"** option to access the payment summary.

| ling of deviation and payment systems will be undergoing maintenance and will b |                                                                                                    | refrain from filing or making payments for deviations. We apologize |
|---------------------------------------------------------------------------------|----------------------------------------------------------------------------------------------------|---------------------------------------------------------------------|
|                                                                                 | click here                                                                                                    |                                                                     |
| t⊾ +65 8827 8828 ♀ 180 Roblinson Rd #08-01 S8                                   | This joint declaration of deviation will be routed to the Tenant's                                                                                                    | Search here Q                                                       |
|                                                                                 | contact person for acknowledgemet. Tenant is required to log in<br>and acknowledge online. The completion of this join declaration<br>must be done within 14 days from signing of the lease agreement. | & Contact Us - Media & Resources -                                  |
|                                                                                 | Cancel Proceed to Payment                                                                                                    |                                                                     |
|                                                                                 |                                                                                                    |                                                                     |
| Landlord information.                                                           |                                                                                                    |                                                                     |
| ACRA Unique Entity<br>Number (UEN):                                             |                                                                                                    |                                                                     |

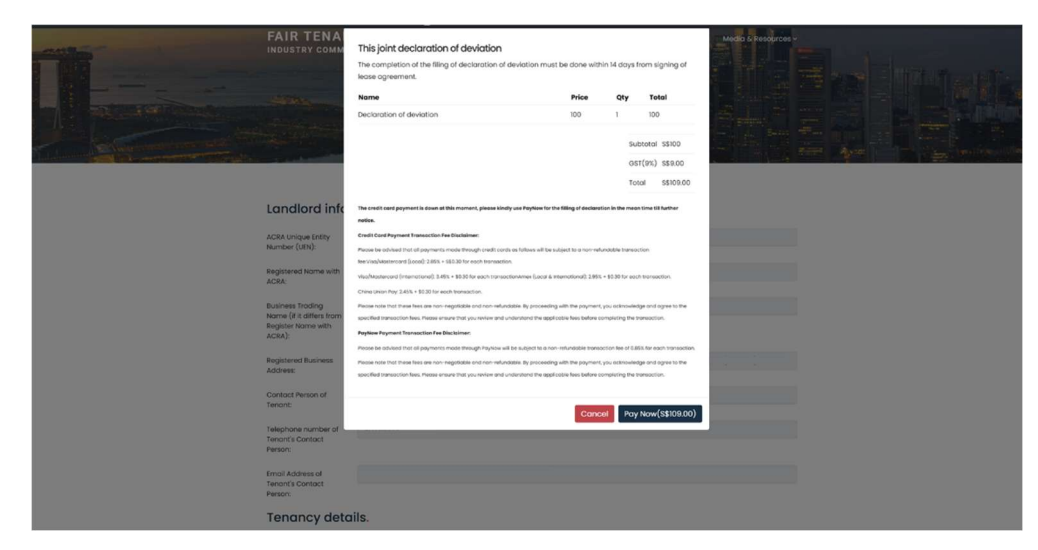

2. Verify the payment summary details and select the "Pay Now" option.

3. Select **"Card"** and choose your preferred payment method (Visa, Mastercard, AMEX, and UnionPay are accepted).

| Singapore Business Federation<br>Merchant Reference No. :JDD-0004236-09032025 |            |                                                                  |
|-------------------------------------------------------------------------------|------------|------------------------------------------------------------------|
|                                                                               | SGD 109.00 |                                                                  |
| Select your payment method by clicking on the logo be                         | low:       |                                                                  |
| Card                                                                          |            | VISA 🌒 🔣 📾                                                       |
| Digital Wallet                                                                |            | PAY                                                              |
|                                                                               |            |                                                                  |
|                                                                               |            |                                                                  |
|                                                                               |            |                                                                  |
| neu dollari                                                                   |            | Security Statement   © 2025 AsiaPay Limited. All rights reserved |

4. Enter your credit card details and click submit. Please complete the payment within 5 minutes.

| 100-0004256-09032025                | SCD 109 00                                                                      |
|-------------------------------------|---------------------------------------------------------------------------------|
| VICA Verified by                    | 360 107.00                                                                      |
| Card Number :                       | Expiry Date (mm/yyyy) :                                                         |
|                                     | ~ ~                                                                             |
| Card Holder Name:                   | Card Verification Number :                                                      |
| Email Address :                     | Phone Number :                                                                  |
|                                     | Singapore (+65) ~                                                               |
| Remark: Under new changes in VISA   | Submit Cancel from 12 Aug 2024, the cardholders are required to provide a valid |
| email address or phone number for a | thentication of payment transactions.                                           |
|                                     |                                                                                 |

5. Double-check that all information is correct before clicking "OK".

| Singapore Busines<br>Merchant Reference No. :JE | s Federation<br>0D-0004236-09032025 | Merchant Name Singapore Business Federation                                                                                                    |
|-------------------------------------------------|-------------------------------------|----------------------------------------------------------------------------------------------------|
|                                                 | VISA Visa<br>Visa<br>Card Number :  | Transaction Amount:SGD109.00<br>Payment Method : VISA<br>Card Number :<br>Expiry Date (mm/yyyy) :<br>Card Holder Name:<br>Card Verification Number : *** |
|                                                 | Card Holder Name:                   | Card Verification Number :                                                                                                    |
|                                                 | Email Address :                     | Phone Number :<br>Singapore (+65) V                                                                                                    |
|                                                 | Remark: Under new                   | Changes in VISA from 12 Aug 2024, the cardholders are required to provide a valid one number for authentication of payment transactions.                 |
|                                                 | email address or pho                |                                                                                                    |

## **Credit Card Payment Transaction Fee Disclaimer:**

Please be advised that all payments made through credit cards as follows will be subject to a non-refundable transaction fee:

- Visa/Mastercard (Local): 2.85% + S\$0.30 for each transaction
- *Visa/Mastercard (International): 3.45% + \$0.30 for each transaction*
- Amex (Local & International): 2.95% + \$0.30 for each transaction
- China Union Pay: 2.45% + \$0.30 for each transaction

Please note that these fees are non-negotiable and non-refundable. By proceeding with the payment, you acknowledge and agree to the specified transaction fees. Please ensure that you review and understand the applicable fees before completing the transaction.

6. Upon successful payment, a payment transaction page will pop up. You may click continue, and a reference number will be shown for reference and sent to the filer and landlord's email. A downloadable PDF receipt will be available for download on the successful filing page.

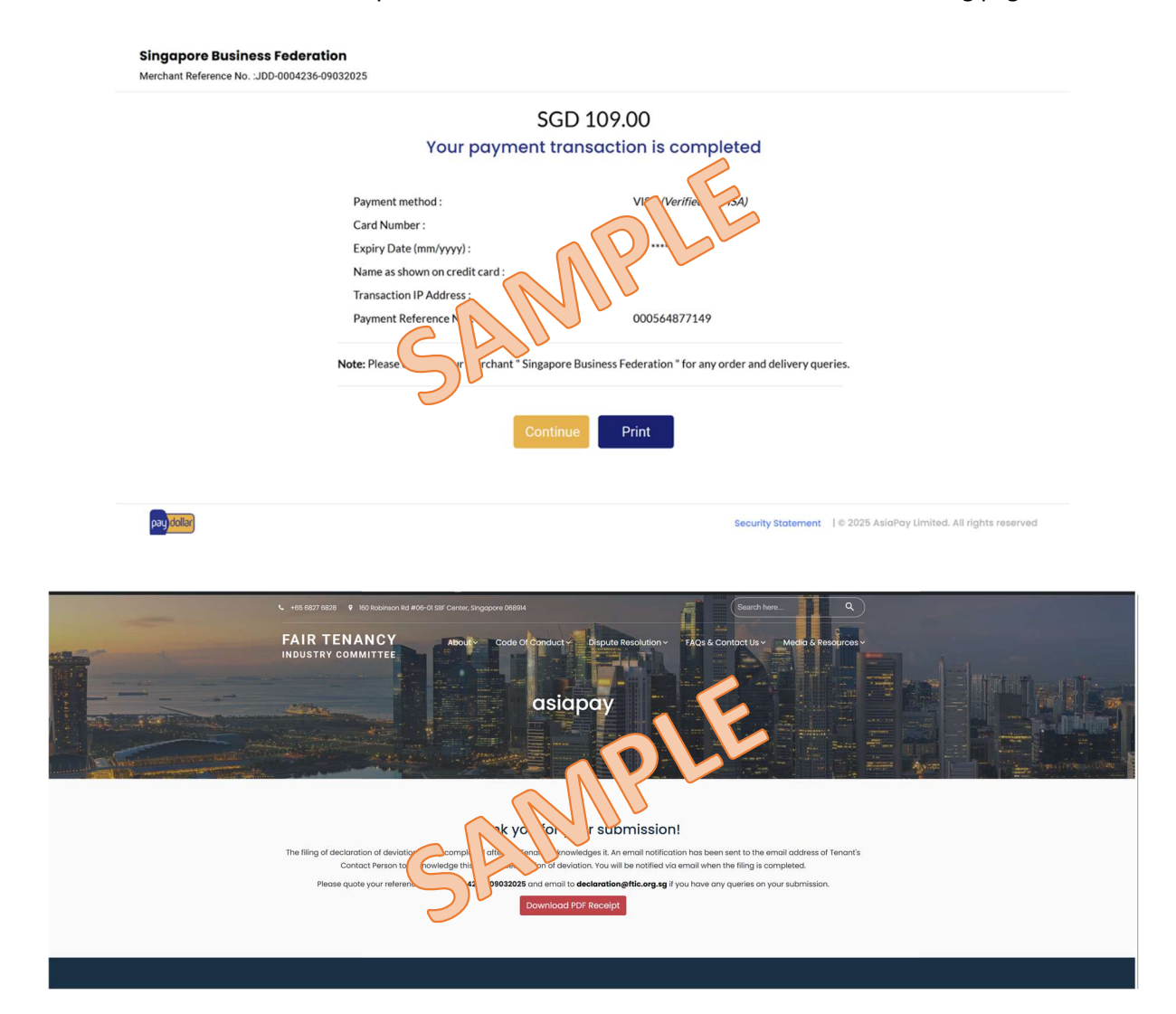

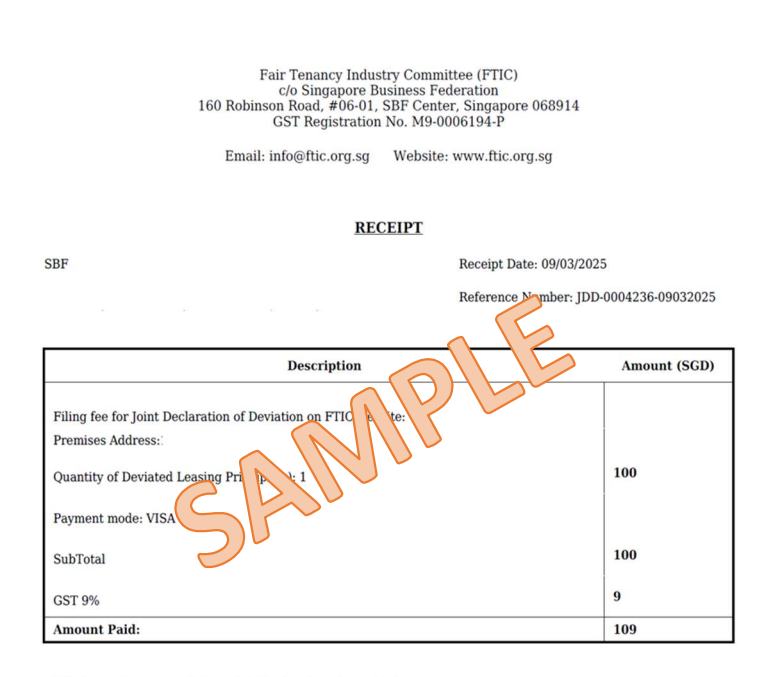

This is a system generated receipt. No signature is required.

Payment is collected by Singapore Business Federation (GST Registration No. M9-0006194-P), on behalf of FTIC.By making this payment, you have confirmed that all information is correct and acknowledged that payment made is non-refundable. No tax invoice will be generated for this payment.

## PayNow payment option via PayDollar (Effective 10 March 2025)

For payments of filing deviations, you may use the PayNow payment option via the PayDollar payment portal.

1. After inputting and checking all filing details, select the **"Proceed to Payment"** option to access the payment summary.

| ling of deviation and payment systems will be undergoing main |                                                                                                    |
|---------------------------------------------------------------|----------------------------------------------------------------------------------------------------|
|                                                               | clickhere                                                                                                    |
| € +65 6827 8628 ♀ 160 Rc                                      | Robinson Rd #06=01 Starch here                                                                                                    |
| FAIR TENAN<br>INDUSTRY COMMIT                                 | ICY contact person for acknowledgemet. Tenant is required to log in<br>and acknowledge online. The completion of this join declaration<br>must be done within 14 days from signing of the lease agreement. |
|                                                               | Cancel Proceed to Payment                                                                                                    |
|                                                               |                                                                                                    |
| Landlord infor                                                | rmation.                                                                                                    |
| ACRA Unique Entity<br>Number (UEN):                           |                                                                                                    |

2. Verify the payment summary details and select the "Pay Now (Amount)" option.

| 🕅 🚳 Fair Tenancy Industry Committee 🖌 Customize : 🔿 22 👎 1 🕂 1                                                                                                    | New 🖉 Edit.Page Edit with V                        | WPEskery Page Builder 🖉 Duplicate Post                                                                                                    |                                                            |                |                       | Howdy, Anastasia Phang |
|----------------------------------------------------------------------------------------------------|----------------------------------------------------|----------------------------------------------------------------------------------------------------|------------------------------------------------------------|----------------|-----------------------|------------------------|
| Please be informed that the filing of deviation and payment syste                                                                                                    | ems will be undergoing ma                          | intenance and will be unavailable until 10 March 2025, 10:00                                                                                                    | M. During this perk                                        | od, pleas      | e refrain from filing |                        |
|                                                                                                    |                                                    | Clickhere                                                                                                    |                                                            |                |                       |                        |
|                                                                                                    | 5 +05 0027 0028 ₽ 10                               | lease agreement.                                                                                                    |                                                            |                |                       | n. <u>q</u>            |
|                                                                                                    |                                                    | Nome                                                                                                    | Price                                                      | Qty            | Total                 |                        |
| and the state of the state of t | FAIR IENA                                          | Declaration of deviation                                                                                                    | 100                                                        | 1              | 100                   | Media & Resources v    |
|                                                                                                    | INDOUTINT COMM                                     |                                                                                                    |                                                            |                |                       |                        |
|                                                                                                    |                                                    |                                                                                                    |                                                            | Subt           | totol \$\$100         |                        |
|                                                                                                    |                                                    |                                                                                                    |                                                            | OST(           | (9%) \$\$9.00         |                        |
| in the second second                                                                                                    | - and the second                                   |                                                                                                    |                                                            | Total          | i \$\$109.00          |                        |
| A CONTRACTOR OF THE OWNER OF THE OWNER OWNER OWNER OWNER OWNER OWNER OWNER OWNER OWNER OWNER OWNER OWNER OWNER OWNER OWNER OWNER OWNER OWNER OWNER OWNER OWNER OWNER OWNER OWNER OWNER OWNER OWNER OWNER OWNER OWNER OWNER                                                                                                    | A CONTRACTOR                                       | The credit card payment is down at this mament, please kindly use PayNaw for natice.                                                                            | the filling of declaration in                              | the mean t     | ime til further       |                        |
| A DESCRIPTION OF A DESCRIPTION OF A DESC | and an external difference                         | Credit Cand Payment Transaction Fee Disclaimer;                                                                                                    |                                                            |                |                       |                        |
|                                                                                                    |                                                    | Please be advised that all payments made through credit conts as follows will be                                                                                | subject to a non-refundab                                  | bie transactio | un .                  |                        |
|                                                                                                    |                                                    | NexViso/Wastercard (Jacol) 2.85% • 580.30 for each transaction.                                                                                                 |                                                            |                |                       |                        |
|                                                                                                    | Landlord info                                      | Vise/Mostercard (International): 345% • \$5.30 for each transactionAmex (Local 4                                                                                | international) 2955 + \$5.                                 | 30 for each 1  | Pansaction.           |                        |
|                                                                                                    |                                                    | China Union Poy 2.45% • \$0.30 for each transaction.                                                                                                    |                                                            |                |                       |                        |
|                                                                                                    | ACRA Unique Entity<br>Number (UEN):                | rease note that these tess are non-negatione and non-neuraliable. By proceed<br>specified transaction fees. Pease ensure that you review and understand the app | ng with the polyneed, you o<br>viccitie fees before comple | eting the tran | e and agree to the    |                        |
|                                                                                                    |                                                    | PayNew Payment Transaction Fee Disclaimer:                                                                                                    |                                                            |                |                       |                        |
|                                                                                                    | Registered Nome with<br>ACRA:                      | Peace be obvised that all payments made through Payhow will be subject to a n                                                                                   | on-refundable transaction                                  | Nee of 0.85%   | for each transaction. |                        |
|                                                                                                    |                                                    | Please note that these fees are non-negotiable and non-refundable. By proceed                                                                                   | ng with the poyment, you o                                 | acknowledge    | e and agree to the    |                        |
|                                                                                                    | Business Trading                                   | specified transaction fees. Peope ensure that you review and understand the opt                                                                                 | vicable lees before comple                                 | eting the tran | neaction              |                        |
|                                                                                                    | Register Nome with                                 |                                                                                                    |                                                            |                |                       |                        |
|                                                                                                    | ACRA):                                             |                                                                                                    | Cancel                                                     | Pay N          | łow(S\$109.00)        |                        |
|                                                                                                    | Registered Business<br>Address:                    |                                                                                                    |                                                            |                |                       | tan tanna a            |
|                                                                                                    | Contact Person of<br>Tenant:                       |                                                                                                    |                                                            |                |                       |                        |
|                                                                                                    | Telephone number of<br>Tenant's Contact<br>Person: | <u> </u>                                                                                                    |                                                            |                |                       |                        |

3. Select Digital Wallet under "**PayNow**".

| Singapore Business Federation                             |            |                                                                  |
|-----------------------------------------------------------|------------|------------------------------------------------------------------|
| Merchant Reference No. :JDD-0004235-09032025              |            |                                                                  |
|                                                           | SGD 109.00 |                                                                  |
| Select your payment method by clicking on the logo below: |            |                                                                  |
| Card                                                      |            | VISA 🌒 🔛                                                         |
| Digital Wallet                                            |            | PAY                                                              |
|                                                           |            |                                                                  |
|                                                           |            |                                                                  |
|                                                           |            |                                                                  |
|                                                           |            |                                                                  |
|                                                           |            |                                                                  |
| pay_dollar                                                |            | Security Statement   © 2025 AsiaPay Limited. All rights reserved |

4. Scan the QR code via a PayNow-supported banking app. Please complete the payment within 30 minutes.

| Singapore Business Federation<br>Merchant Reference No. :JDD-0004235-09032025                                                |                                                                  |
|----------------------------------------------------------------------------------------------------|------------------------------------------------------------------|
| SGD 109.00<br>Please keep this page open until the payment is complet<br>with your<br>Payment expires i<br>@ 29:57<br>Cancel | ted.<br>mobile banking app.                                      |
| pay dollar                                                                                                    | Security Statement   © 2025 AsiaPay Limited. All rights reserved |

5. Upon scanning the QR code on your preferred supporting banking app, the amount and payment information will be displayed on your banking app. Kindly follow the instructions as per your bank requirements.

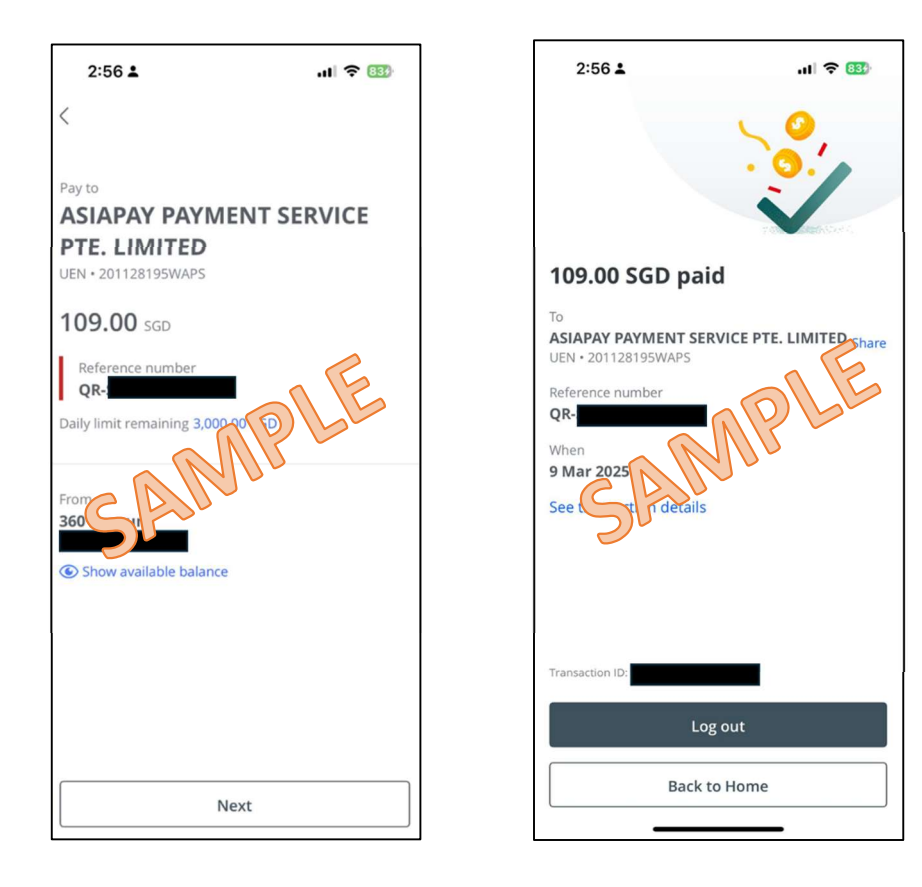

## **PayNow Payment Transaction Fee Disclaimer:**

*Please be advised that all payments made through PayNow will be subject to a nonrefundable transaction fee of 0.85% for each transaction.* 

Please note that these fees are non-negotiable and non-refundable. By proceeding with the payment, you acknowledge and agree to the specified transaction fees. Please ensure that you review and understand the applicable fees before completing the transaction. 6. Upon successful payment, a payment transaction page will pop up. You may click continue, and a reference number will be shown for reference and sent to the filer and landlord's email. A downloadable PDF receipt will be available for download on the successful filing page.

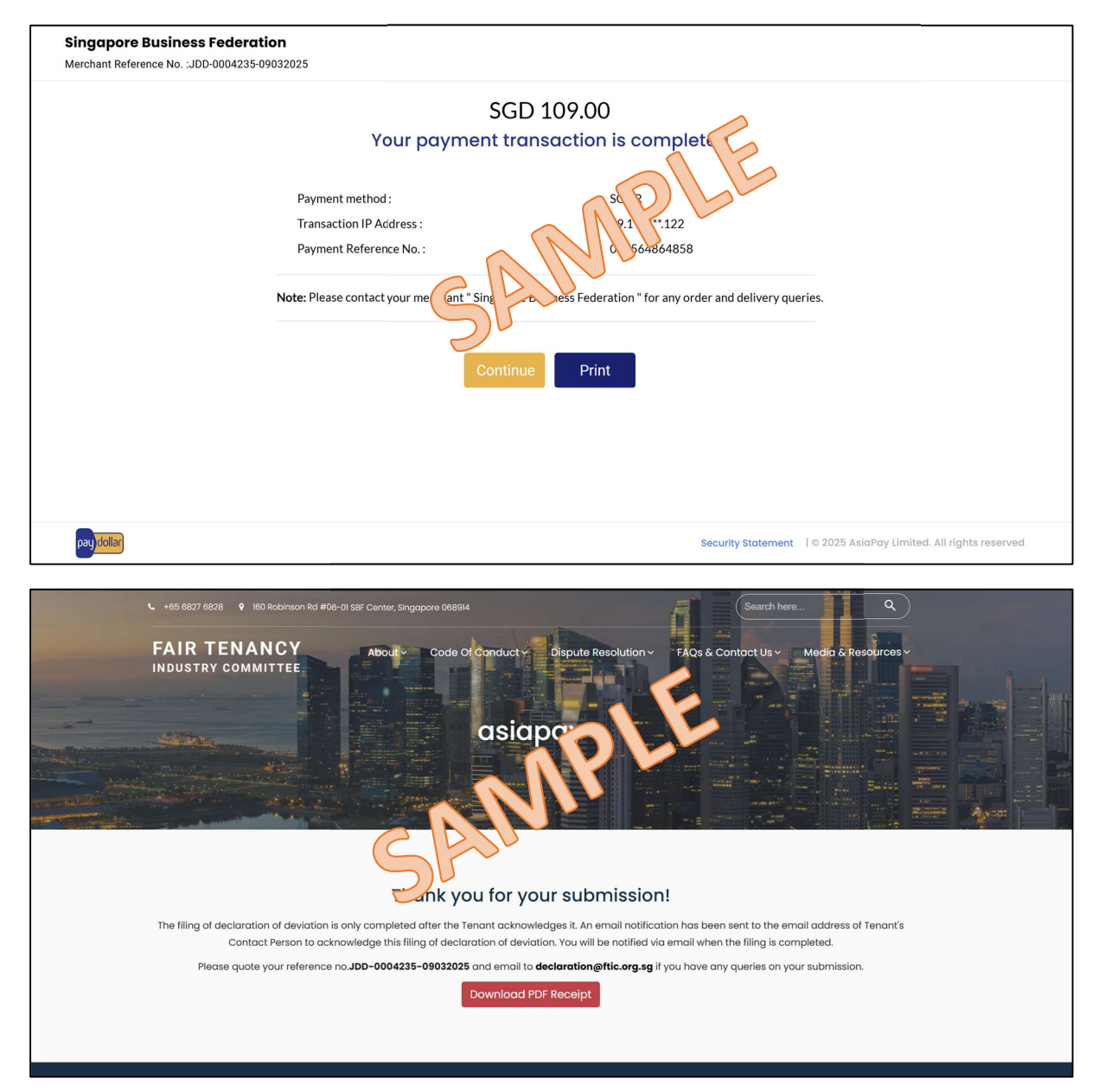

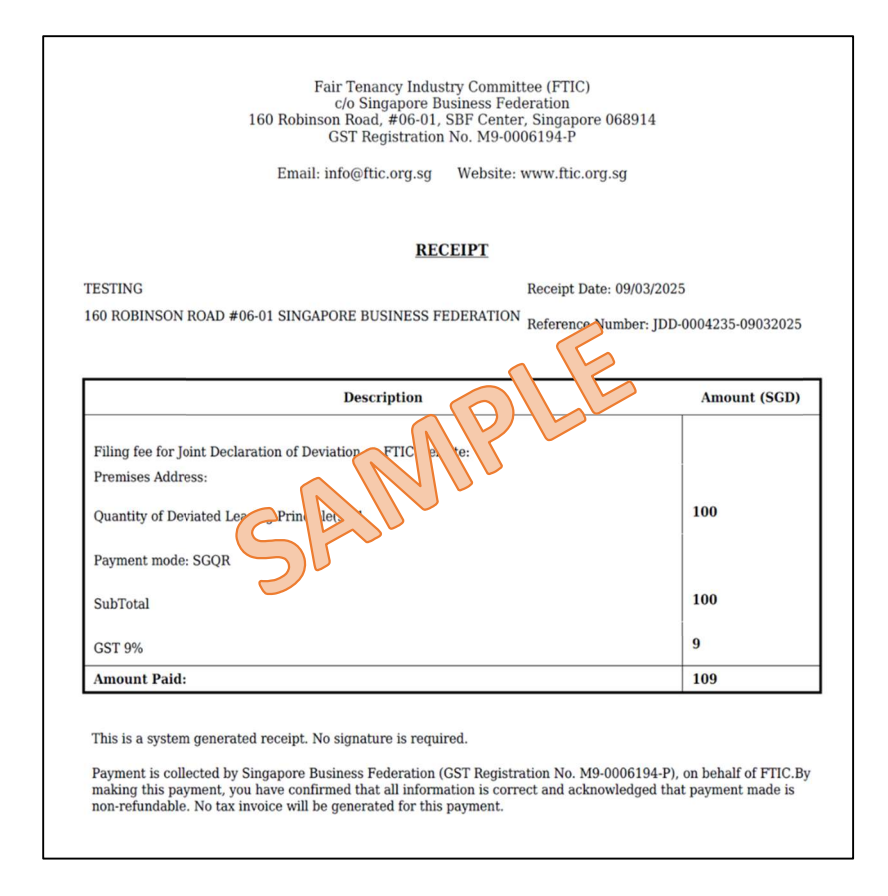

For refunds or matters relating to payment of filing, kindly reach out to our dedicated team at <u>declaration@ftic.org.sg</u>, and we will assist you promptly in processing your request.